## Installation: Upgrade exocad Rijeka

Gültig ab 01. April 2023

## millheuse

exocac

 Laden Sie das Upgrade exocad Rijeka von der millhouse-Webseite herunter: www.millhouse.de/downloads (Punkt 4: exocad Rijeka Software)

2

. Öffnen Sie Ihren Download-Ordner und entpacken Sie die heruntergeladene Datei.

Passwort: millhouserijeka2023

Es entsteht ein neuer Ordner "8349\_Rijeka".

Den Inhalt des neuen Ordners kopieren Sie über "Ausschneiden" und "Einfügen" unter C:\millhouse bzw. dem Speicherort Ihrer bisherigen exocad-Version.

 Öffnen Sie den neuen Ordner und ändern Sie die Einstellungen unter 8349\_Rijeka > DentalDB > config > settings-db.xml gemäß dem Inhalt Ihrer bisherigen exocad-Einstellungen unter "settings-db.xml".

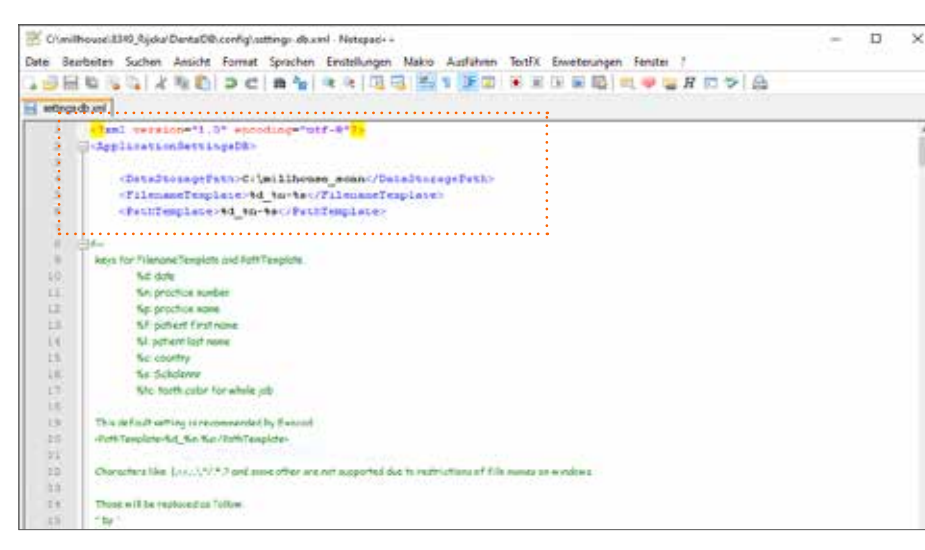

## 5. Empfehlung

Zum schnellen Öffnen der Anwendung erstellen Sie eine Verknüpfung auf dem Desktop Ihres PCs:

- Öffnen Sie den Pfad "8349\_Rijeka > DentalDB > bin"
- Rechtsklick auf die "DentalDB.exe"
- Senden an > Desktop (Verknüpfung erstellen):

|                              | 1.041                                                                                                    | de                                              |                                      | 15.63.2023 11:07                                         | Outeiorde                        | 101                                                                                                    |            |
|------------------------------|----------------------------------------------------------------------------------------------------|-------------------------------------------------|--------------------------------------|----------------------------------------------------------|----------------------------------|----------------------------------------------------------------------------------------------------|------------|
|                              |                                                                                                    | en                                              |                                      | 15.03.2023 11:07                                         | Dateiorde                        | ei l                                                                                                    |            |
|                              | Öffnen                                                                                                    |                                                 | 1                                    | 15,03,2023 11:07                                         | Dataiorde                        | stalordnei                                                                                                    |            |
|                              | <ul> <li>Als Administrator ausführen</li> <li>Mit Skype teilen</li> </ul>                                                                                                    |                                                 |                                      | 15.05.2023 11:07 Dataional<br>15.03.2023 11:07 Dataional |                                  | 161                                                                                                    |            |
|                              |                                                                                                    |                                                 |                                      |                                                          |                                  | Dataiordner                                                                                                    |            |
|                              | Behandeln von Kompatibilität                                                                                                    | sproblemen                                      | L                                    | 15.03.2023 11:07 Outer                                   |                                  | eicadner<br>kiordner                                                                                                    |            |
|                              | An "Start" anheften                                                                                                    | 2.00 A. 201                                     |                                      | 15.88.2023 \$1.07                                        |                                  |                                                                                                    |            |
|                              | 7-Za                                                                                                    | 5                                               | SES.                                 | 15.03.2023 11:07                                         | Dateiorde                        | er :                                                                                                    |            |
|                              | CRC SHA                                                                                                    | 5                                               |                                      | 15.63.2023 11:07 Dateiordner                             |                                  |                                                                                                    |            |
|                              | Att Menneth Defender übern                                                                                                    | eden-                                           |                                      | 19.03.2023 11:07                                         | ec.                              |                                                                                                    |            |
|                              | 12 Encode                                                                                                    | 1.50                                            |                                      | 15,03,2023 11:07                                         | Dateiorde                        | di l                                                                                                    |            |
|                              | S Edit with Materials -                                                                                                    |                                                 |                                      | 15.03.2023 11:07                                         | Detaiordner                      |                                                                                                    |            |
|                              | to the second second                                                                                                    |                                                 |                                      | 19.03.2023 11:07                                         | Dateiorde                        | er i                                                                                                    |            |
|                              | An approprie annenen                                                                                                    |                                                 |                                      | 15.03.2023 11:07 Dateiorde                               |                                  | where the second second |            |
|                              | vorgangerversionen wiederne                                                                                                    | stellen                                         | 1                                    | 10.11.2022 08:30 Arrwy                                   |                                  | ndungserwe                                                                                                    | 1.652 KB   |
|                              | Senden an                                                                                                    | >                                               | 0                                    | Bluetooth-Gerät                                          |                                  | perve_                                                                                                    | 371 KB     |
|                              | Autschneiden                                                                                                    | schneiden                                       |                                      | Desktop (Verknüpfung erstellen)                          |                                  | nerve_                                                                                                    | 2.324 KE   |
| slocal) (M)<br>unelocal) (M) | Kopieren                                                                                                    |                                                 | Dokumente                            |                                                          |                                  | 1                                                                                                    | 19 KB      |
|                              |                                                                                                    |                                                 | 100                                  | E-Mail-Emplanger                                         |                                  |                                                                                                    | 19.KE      |
|                              | Verknüpfung erstellen                                                                                                    |                                                 | 100                                  | Faxempfänger                                             |                                  | DEINE-                                                                                                    | 349 KB     |
|                              | Löschen                                                                                                    |                                                 | 14                                   | Faxempfänger                                             |                                  | PEONE-                                                                                                    | 1.793 KIII |
|                              | Umbenennen                                                                                                    |                                                 |                                      | TearnViewer                                              |                                  | SPINE                                                                                                    | 83 KB      |
|                              | Eigenschaften                                                                                                    |                                                 | 1                                    | 21P-komprimierter Ordner                                 |                                  | SETVE-                                                                                                    | 773 KB     |
|                              | and the second second se |                                                 | DVD-RW-Laufwerk (Fr)                 |                                                          |                                  |                                                                                                    | 5.504 KE   |
|                              |                                                                                                    | DentalDB.exe.config                             | Milhouse (//mh/s milhouse.locali (M) |                                                          |                                  | 200                                                                                                    | 10 KE      |
|                              |                                                                                                    | DentalD8.Import.Con                             |                                      | CAMBow (Vicamflow milliours local) (V                    |                                  | perive_                                                                                                    | 74.68      |
|                              |                                                                                                    | DentalDB.ScanImport                             | *                                    | frances (transmission and presh (s)                      |                                  | 5870/8                                                                                                    |            |
|                              |                                                                                                    | DentalDB.Scarimport01     DentalDB.Scarimport02 |                                      | 10.31.2022 08:30                                         | Anwendungserwe<br>Anwendungserwe |                                                                                                    | 255 XII    |
|                              |                                                                                                    |                                                 |                                      | 10.11.2022 06:30                                         |                                  |                                                                                                    | 119-63     |

## Die Installation war erfolgreich. Viel Spaß beim Designen!

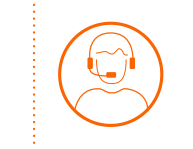

Bei Fragen erreichen Sie unser **Support-Team** montags bis freitags von 9:00 – 17:00 Uhr unter 06122 520205